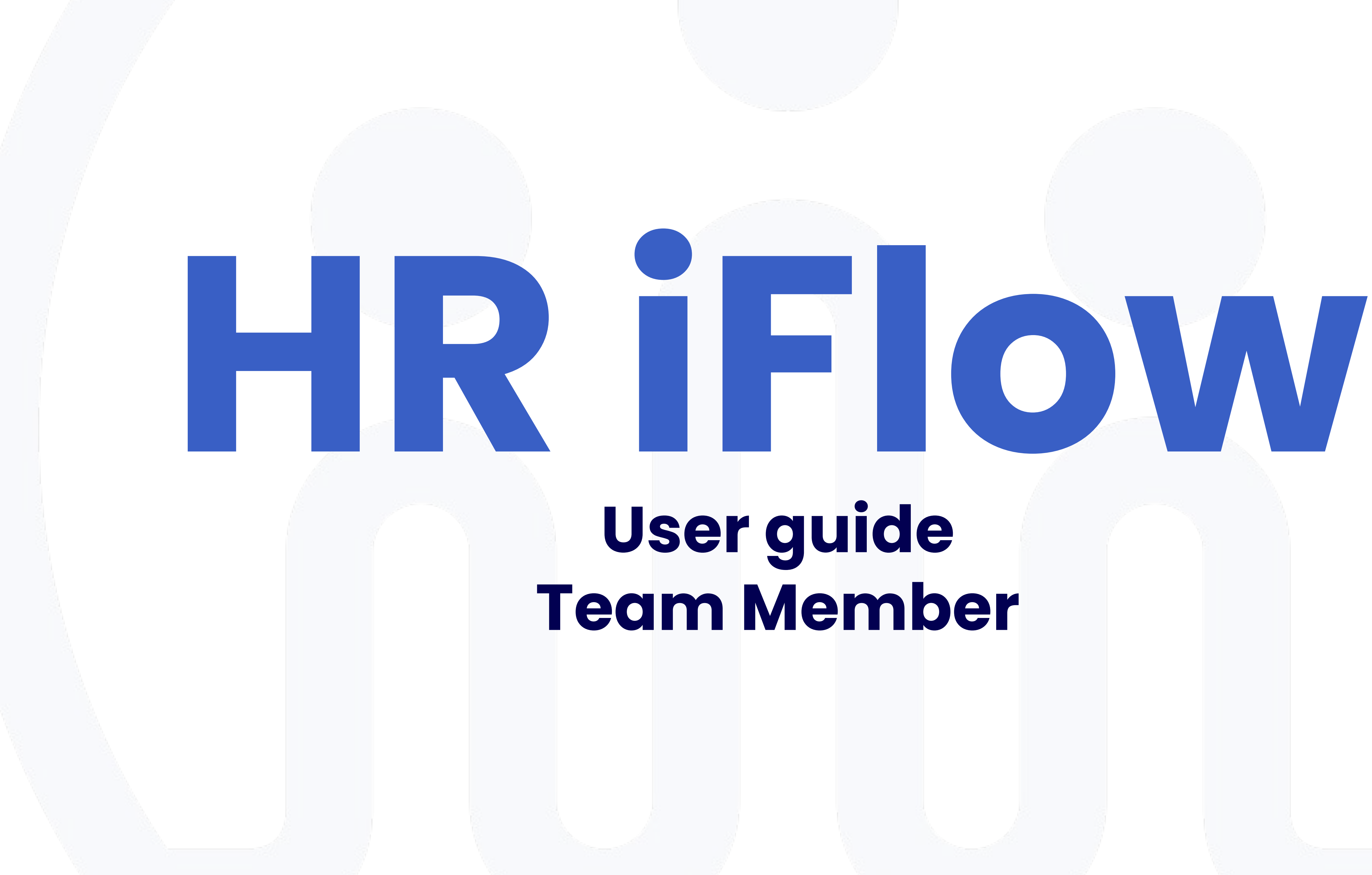

# User guide Team Member

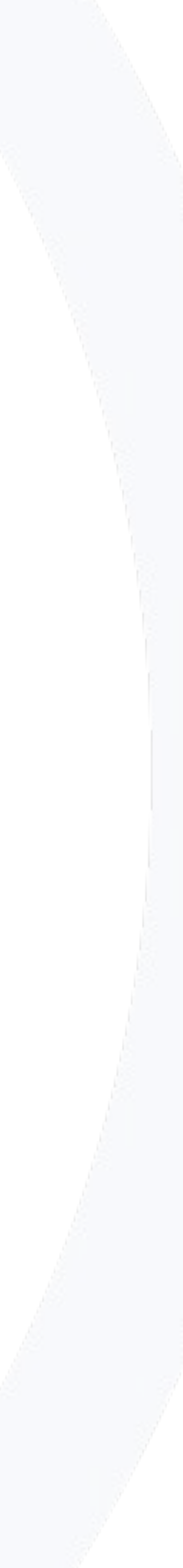

## How do you log in

| Login         |                        |  |  |
|---------------|------------------------|--|--|
|               | Welcome to iFlow!      |  |  |
| E-mail addres | S                      |  |  |
| E-mail        |                        |  |  |
| Password      | Forgot your password   |  |  |
| Password      | Ø                      |  |  |
|               | Log in                 |  |  |
| G             | Sign in with Google    |  |  |
|               | Sign in with Microsoft |  |  |
|               |                        |  |  |

### The HR iFlow app can be used from any device with internet connection.

Follow these steps to log in:

- Enter www.iflow.ro/en
- Click on **Login**
- Fill in with the credentials received from the admin (e-mail and password)
- Click on Log in

\*Also, you can log in to the app with your **Google** or

Microsoft account

\*To recover a forgotten password, click on **Forgot** 

password?

| ili                                                                                      | iFlow Clocking 17+<br>Electronista SRL<br>Designed for iPhone<br>***** 5.0 • 1 Rating<br>Free |
|------------------------------------------------------------------------------------------|-----------------------------------------------------------------------------------------------|
| iPhone Screenshots                                                                       | iFlow<br>iFlow                                                                                |
| And Table (*)                                                                            | 4.5★ 10K+<br>36 reviews ③ Downloads PEGI 3 ③                                                  |
| Sara Clarks #                                                                            | Install                                                                                       |
| 2022 - Annual Isave 21/21 Bays<br>Skart date *<br>19/04/2022<br>Fed date *<br>15/04/2023 | Share Add to wishlist                                                                         |
| Aussen                                                                                   |                                                                                               |
| Attach a Ne                                                                              |                                                                                               |
| Cancel                                                                                   |                                                                                               |
| Chanas Barly                                                                             |                                                                                               |
| Antid Rouger     Mild Insurance and                                                      |                                                                                               |
|                                                                                          |                                                                                               |

#### About this app

iFlow Work Hours and Attendance Tracker

### How to download the HR iFlow application

The HR iFlow app can be downloaded for the following versions:

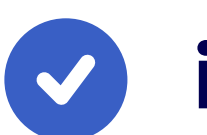

iOS

HR iFlow for iOS from App Store

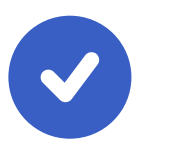

 $\rightarrow$ 

#### Android

HR iFlow for android from Google Play

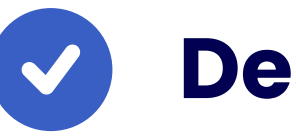

#### Desktop

HR iFlow for desktop

## How do you change your password

|                        | Personal data Contracts Account settings Permissions |
|------------------------|------------------------------------------------------|
|                        | ACCOUNT SETTINGS                                     |
| Emilly Watson          | Email 🕄                                              |
| <b>I</b>               | emilly@webdesign.io                                  |
|                        | Current password                                     |
| Contact:               | Ø                                                    |
| n.io<br>• 201 874 8593 | New password                                         |
|                        | Ø                                                    |
|                        | Confirm new password                                 |
|                        | Ø                                                    |
|                        | Language                                             |
|                        | English 🗸                                            |
|                        | Select mobile application type                       |
|                        | Complete application                                 |
|                        | TWO STEPS AUTHENTICATION                             |
|                        | Add                                                  |

# After logging in to your account for the first time, you will surely want to change your password. You can do this as follows:

- Access your **Profile**
- Click on **Settings**
- Click on the **Account Settings** tab
- Enter your old and new password
- The new password must contain a minimum of 8 characters, of which: a minimum of one letter, one digit and one symbol
- Then click on **Save Settings**

### How do you clock in

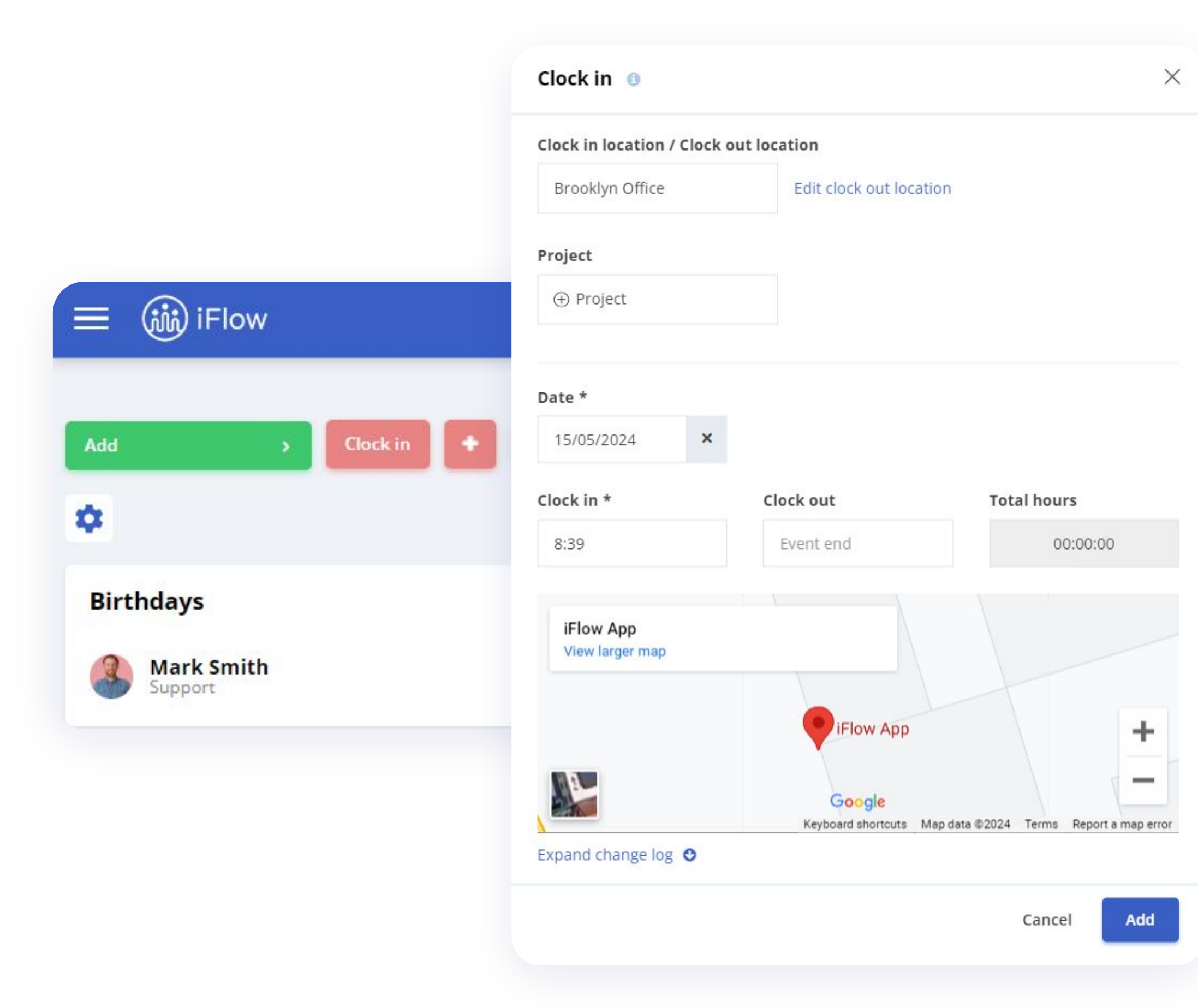

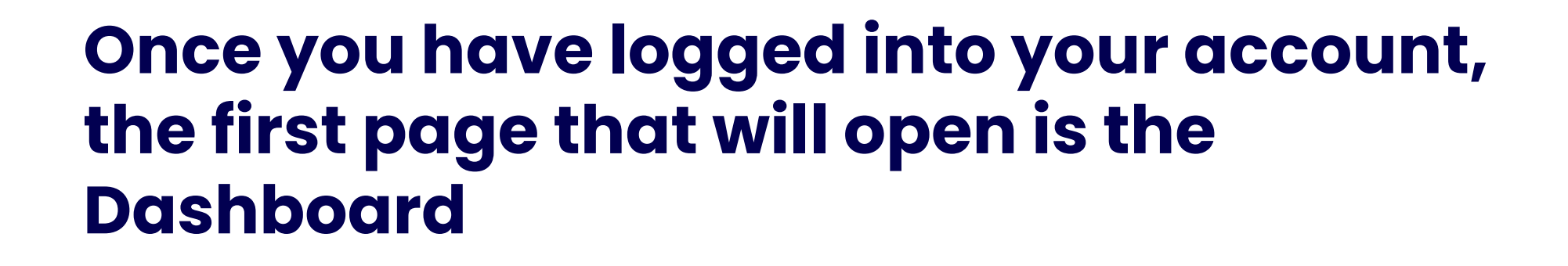

- Click on the **Clock in** button
- Allow the HR iFlow app to take over your GPS location
- Choose location (if applicable) and project/task (if applicable)
- Click on **Add**

Press the **Exit** and **Add** button at the end of the working hours at that location or for that day.

### How do you check your attendance

| 🗏 🎲 il                                                   | Flow                |                      |                      | Q   🐥 🦲            |
|----------------------------------------------------------|---------------------|----------------------|----------------------|--------------------|
| milly Watso<br>ID: 69683<br>emilly@webde<br>201 874 8593 | <b>n</b><br>sign.io |                      |                      | (2)                |
| Profile                                                  | Settings            | Custom fi            | elds                 | Reviews Attendance |
| Add                                                      | •                   | Add attendance       | Total: -             | Ê                  |
| <b>Fr, 17/05/2</b><br>Total: 08:53:2                     | 2 <b>024</b><br>21  |                      |                      | •                  |
| 08:53:21                                                 | 08:06:39            | Brooklyn Office      | 2                    |                    |
|                                                          | 17:00:00            | Brooklyn Office      |                      | ₫ X                |
|                                                          | Quality control     |                      |                      |                    |
| Work schedu<br>08:00 - 17:0                              | ile Br              | eaks<br>3:00 - 14:00 | Location<br>Stracker | ltd                |

From the **My Attendance** menu, you can access your clock-ins and check if you have met your work quota for a certain period.

Select the period you want to check if the work quota has been met.

You will see the total clocked hours/work quota hours on the left side.

### How do you add events

|            | Add new Paid Lea    | ave ( | 9          |   |         | >    |
|------------|---------------------|-------|------------|---|---------|------|
|            | Paid leave *        |       |            |   |         |      |
|            | 2024 - Annual leave | 21/21 | days       |   |         | ~    |
| = in iFlow | Start date *        |       | End date * |   | Working | days |
|            | 27/05/2024          | ×     | 28/05/2024 | × | 2       |      |
| Add > Clo  | Reason              |       |            |   |         |      |
| \$         | Overlapping with:   |       |            |   |         |      |
| Birthdays  | Replaced by         |       |            |   |         |      |
| Mark Smith | Martin Luke 🗙       |       |            |   |         | >    |
|            | Attach a file       |       |            |   |         |      |
|            |                     |       |            |   | Cancel  | Add  |
|            |                     |       |            |   |         |      |

- From the **Dashboard**
- Click on the **Add** button
- Select the desired event
- Complete the necessary information such as: date, time, reason, etc.
- Click on the **Add button**

\*If you have entered incorrect information, you can edit/delete it while the event awaits approval. Afterward, you must submit an edit request to modify the event.

### How do you edit an event

| Landon Davison<br>Programming - team n | nember             |           |
|----------------------------------------|--------------------|-----------|
| Paid Leave 1 Working day               |                    |           |
| Paid leave type: Annual leave          | 9                  |           |
| Interval: 24/05/2024 - 24/05/202       | 4                  |           |
| Added by: Zahid Krueger                |                    |           |
| Creation date: 17/05/2024 13:37:54     |                    |           |
| Current status: Waiting approval       |                    |           |
| Generate document                      | Reject             | Approve   |
| Messages                               | Search in messages | Subscribe |
|                                        |                    |           |
| Write message                          |                    | B         |
| B I <u>U</u> <del>S</del> ⊟ ⊟ @        | 9                  | •         |
|                                        |                    |           |

#### To edit a pending event:

- From the **Dashboard**
- Click on the day the event is scheduled
- In the **Events** panel, click on **Edit** or **Delete**
- Make the changes and click on **Save**

#### If the event is already approved:

- From the **Dashboard**
- Click on the day the event is scheduled
- Click on **Request edit**
- Once the request is approved, make the changes and click on **Save**

### How to upload files to HR iFlow

X

×

×

|                       | Add new Sick Leave 🕕 |
|-----------------------|----------------------|
|                       | Start date *         |
| 三 航 iFlow             | 03/06/2024           |
|                       | End date*            |
| Add > Clo             | 05/06/2024           |
| •                     | Reason               |
| Birthdays             |                      |
| Mark Smith<br>Support | Attach a file        |
|                       | Cancel               |

### You can upload files to the app when adding an event.

For example, you can attach documents such as a medical certificate or a leave request:

- Click on the **Add** button
- Select the type of event
- Fill in the required fields
- Click on **Attach file**, choose the file
- Click on Add

Add

### How to enable email notifications

| Emilly Watson<br>#ID: 69683<br>emilly@webdesign.io<br>201 874 8593         | 2      |
|----------------------------------------------------------------------------|--------|
| Profile Settings Custom fields Re                                          | eviews |
| Personal data Contracts Account settings Permi                             | ssions |
| EMAIL NOTIFICATIONS  For approved or rejected events  NOTIFICATIONS E-MAIL |        |
| Save settings                                                              |        |

If you want to receive notifications about your events when they are approved or rejected, follow these steps:

- Access your **Profile**
- Click on **Settings**
- Then click on **Permissions**
- Check the box for **Email Notifications**
- Click on the **Save settings** button

### The leave days status

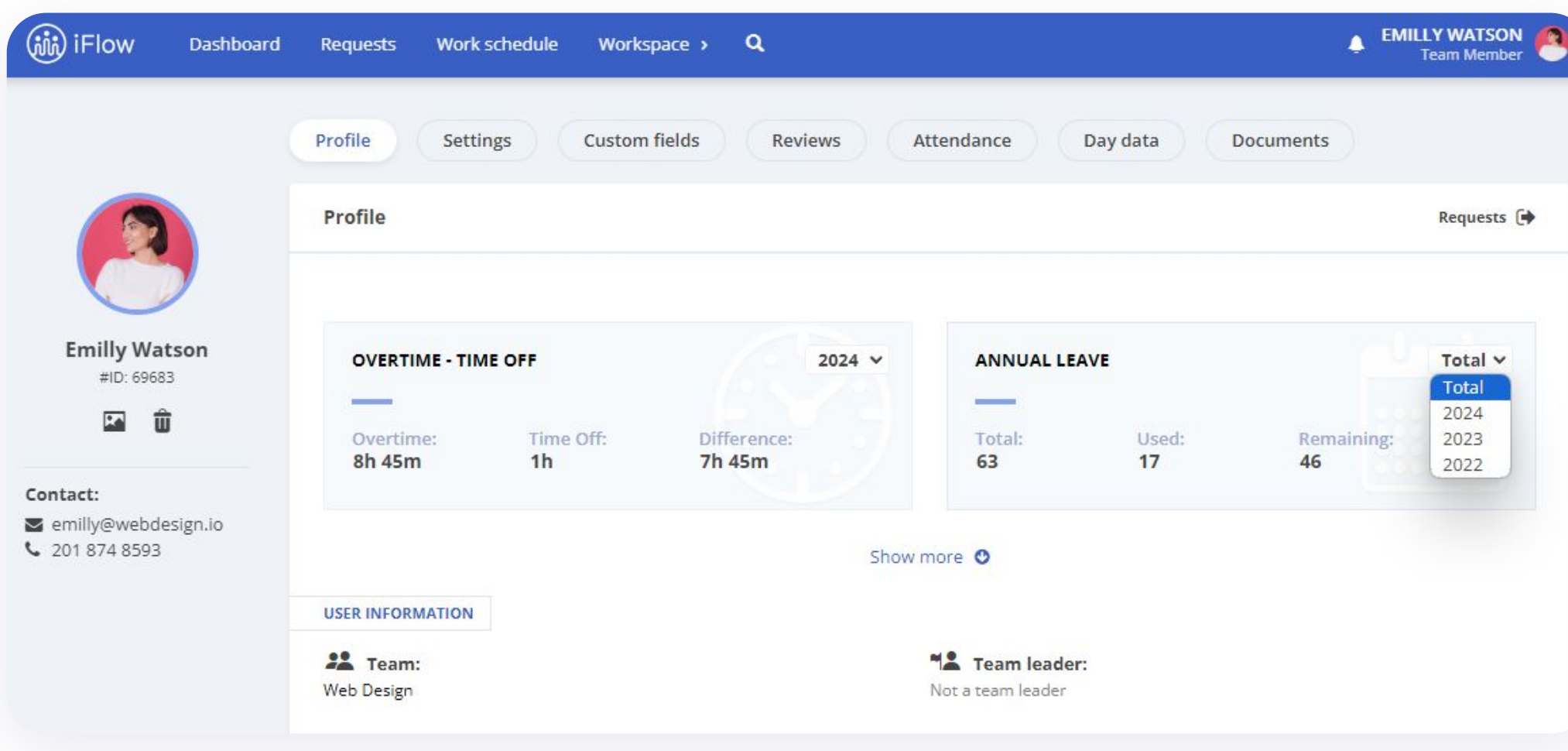

#### In HR iFlow, you have an up-to-date record of your leave days in your profile.

You can find information such as:

- Types of paid leave available to you
- Number of available days
- Number of leave days taken

At the top, you can also see the status of your **overtime** hours and approved **time off**. You can see how many hours you must make up or how many you have in excess.

### Thank you for your interest in using HR iFlow app!

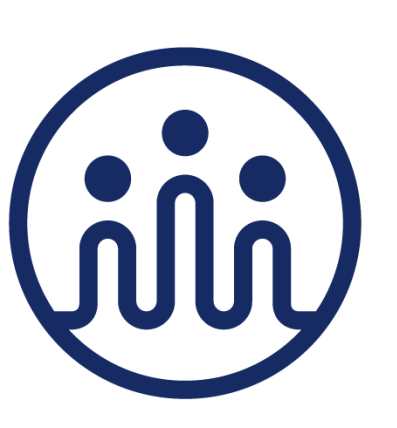